Windows11版

## オンデマンドプリンタドライバのインストール手順

1) 以下のページに移動します。 https://www.it-hiroshima.ac.jp/for-student/ismc/ondemand-printer/

2) 開いたページのいちばん下までスクロールします。

オンデマンドプリンタドライバ

windows 32bit
windows 64bit

対象のドライバをクリックしてダウンロードします。 (windows11の場合は、64bit版になります)

3) ダウンロードしたファイルを右クリック、「すべて展開(T)」を選択します。

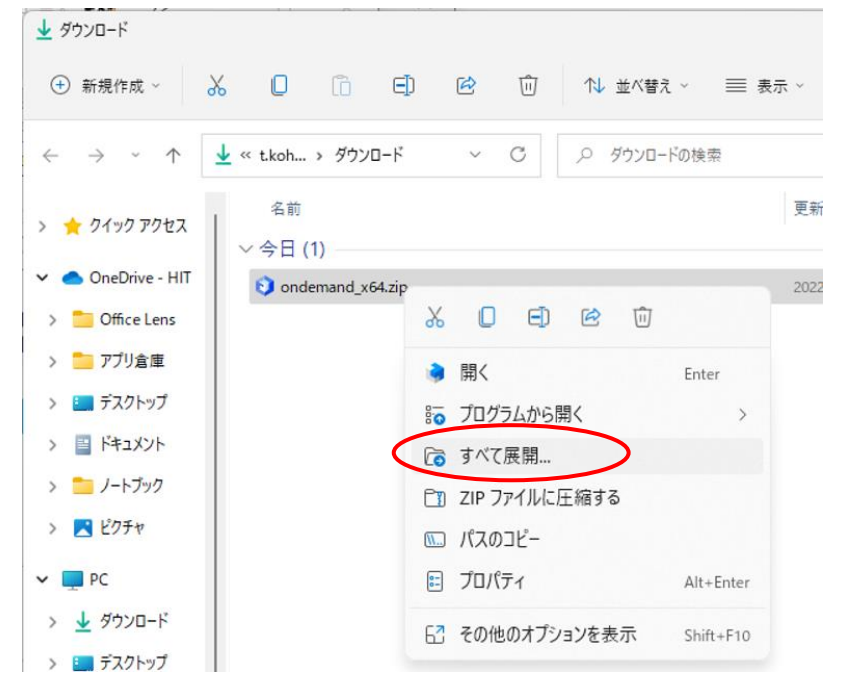

## 4) 展開したフォルダの「AutoInstallTool64」をダブルクリックします。

| ondemand_x64                                |   |                                                                                                    |           |               |   |    |                          |                | _             |  |
|---------------------------------------------|---|----------------------------------------------------------------------------------------------------|-----------|---------------|---|----|--------------------------|----------------|---------------|--|
| ↔ 新規作成 ∨                                    | * |                                                                                                    | []        | Ð             | Ŕ | 11 | 1↓ 並べ替え ~ 📰              | 表示 > •••       |               |  |
| $\leftarrow \rightarrow ~ \cdot ~ \uparrow$ |   | <mark>ニ</mark> « ダウン > ondema ∨ C                                                                                                    |           |               |   |    |                          |                |               |  |
| > 🌟 ୨イック アクセス                               |   | 名前<br>Second Second Seco | InstallTo | ^<br>bl64.exe | > |    | 更新日時<br>2022/07/21 14:38 | 種類<br>アプリケーション | サイズ<br>20,497 |  |

5)「変更を許可しますか?」と表示されるので「はい」をクリックします。

| ユーザー アカウント制御 X                           |  |  |  |  |  |  |  |  |
|------------------------------------------|--|--|--|--|--|--|--|--|
| この不明な発行元からのアプリがデバイスに変更を加<br>えることを許可しますか? |  |  |  |  |  |  |  |  |
| Internal64.exe                           |  |  |  |  |  |  |  |  |
| 発行元: 不明<br>ファイルの入手先: このコンピューター上のハード ドライブ |  |  |  |  |  |  |  |  |
| 詳細を表示                                    |  |  |  |  |  |  |  |  |
|                                          |  |  |  |  |  |  |  |  |
| 12.0. 01012                              |  |  |  |  |  |  |  |  |

6) インストールが終了すると、PC の再起動を求められます。 再起動したら手順完了です。

| 自動インストールツール                                                         | Х |
|---------------------------------------------------------------------|---|
| インストールが完了しました。<br>設定を完了するためには、コンピュータを再起動する必要があります。<br>再起動してよろしいですか? |   |
| はい(Y) いいえ(N)                                                        |   |

以上。